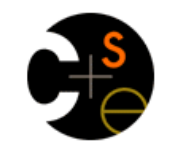

University of Washington Computer Science & Engineering

CSE 303: Concepts and Tools for Software Development, Winter 2008

CSE Home

Course Home

Administation

Overview Course Wiki Email archive Anonymous feedback View feedback Homework Turnin

Most Everything Schedule

Other Information UW/ACM Tutorials 303 Computing: Getting Started

# FAQ 1 How do I print this assignment? Print it like any other web page, but selecting landscape mode. An example is here.

1 HW7A Q&A Wiki Page

CSE 303 Homework 7A

Due: Saturday, 2/24/08, 11:59PM Turnin: Described Below

# Overview

This first step in HW7 does two things:

1. Provides some experience with the typical install procedure for (Unix-y) open source projects.

2. Installs the software we need for HW7B, since it isn't on any lab machines, nor in typical installs of home machines.

About Us Search Contact Info

The first point is the more important of the two. There is a lot of open source software available. It's typically either easy to install or nearly impossible - which becomes clear with only minimal effort. Having done it once it should be easy to try out more whatever you feel like in the future.

You should do this part of the assignment alone. The larger portion (HW7B) can be done alone or in pairs.

# The Seven Steps of HW7A

Everyone should go through this procedure using a department Linux box (i.e., attu or one of the Linux workstations). Completing the install *is* turnin - we'll try to use your installed library at the due date.

This procedure can be done by remote connection to attu. (In fact, the entire assignment can be done by remote connection. The downside, which is quite large, is that you have to have the sound files on your local machine to listen to them. All code you'll use or write can work running remotely on attu. If you want to hear the output, though, you'll have to scp the sound files to your local machine.

## 1. Find your cse303 group

The easy way to figure this out is to invoke the groups command on attu. Look for a group cse303XX, where the XX is one or two lower case letters. That's your group.

That procedure can fail, if you're a member of too many groups. If a dozen or so groups are printed but there's no cse303XX group, go to this page and do

a Query By Username. There should be a cse303XX group shown. To make use of it, follow the man page links on this page of documentation.

#### 2. Fetch the sox distribution

Navigate to the Sox home page, <u>http://sox.sourceforge.net/</u>. Look down the page for Release Information. Fetch the "latest source code," which is called sox-14.0.1.tar.gz as I'm writing this page.

Get the tar.gz file into directory attu:/projects/instr/08wi/cse303/hw7/cse303XX, where cse303XX means your group. Depending on how you're doing things, you might be able to instruct the browser to drop it there, or you can have the browser save it anywhere and then copy or move it there using the usual methods.

This step tests that you have access to your group's (i.e., your) directory in the shared file space.

#### 3. Run configure

Untar the Sox distribution. It will create directory sox-14.0.1.

cd into that directory. Issue this command:

./configure --prefix=/projects/instr/08wi/cse303/hw7/cse303XX/usr

This should run for a while. It's looking at what software is loaded on the machine you're using, so that it can configure Sox itself to be built on your system. When done, it prints a summary with a lot of 'yes' and 'no's about the features it did/didn't find, and a line about doing make and make install.

## 4. Build Sox

\$ make -j 2

The "-; 2" means "do two compiles at once." I'm guessing 2 is appropriate for attu, which is a shared machine with 4 processors. If you're not sharing a machine, the typical value is 1.5 to 2.0 times the number of processors (or cores).

This takes a while.

#### 5. Install

Execute make install. This should create a usr directory in your /projects/instr/.../cse303XX directory. In usr will be bin (Sox executables), lib (Sox libraries), include (Sox .h files), and share (Sox man pages).

## 6. Set up environment

Sox provides one executable we'll want, plus a dynamically loaded library, plus a few man pages. To use them, you need to:

- ; add /projects/instr/08wi/cse303/hw7/cse303XX/usr/bin to your PATH environment variable
- ; add /projects/instr/08wi/cse303/hw7/cse303XX/usr/lib to your LD\_LIBRARY\_PATH environment variable

; add /projects/instr/08wi/cse303/hw7/cse303XX/usr/share/man to your MANPATH environment variable.

You can/should do this by editing your ~/.bashrc file to add the commands that append to those environment variables. For example: export LD LIBRARY PATH="\$LD LIBRARY PATH:/projects/instr/08wi/cse303/hw7/cse303XX/lib"

#### 7. Test

If your install worked, and you set up your PATH correctly, this should work:

## \$ cd

\$ sox /cse/courses/cse303/08wi/hw7/dataFiles/20080216.a.wav test.wav

(i.e., it should create test.wav in your home directory). If your MANPATH is correct, this should work:

\$ man libsox

Other man pages that might be of use are sox and soxformat. (Look

in /projects/instr/08wi/cse303/hw7/cse303XX/usr/share/man for a complete list, then use man to read any you want to see.)

## Setting Up Other Linux-y Machines

You should be able to set up any Linux-y machine using the procedures above, modified to choose an appropriate install path, and adjusting for the fact that you won't be able to directly access attu:/... files. Also, you must execute make install as root.

If you can act as an administrator (root), then a typical choice for the install path is /usr/local.

# **Special Help For Home Windows Machines**

It is possible to do this entire assignment on a windows box. If that's what you have, and like to use, it can be handy to work this way, because you can listen to the sound files your code produces without having to fetch them from some remote machine. The downside is that, unless you install and run <u>Reflection</u>, you won't have an X server, so the interface to some programs might be a little cruder than you're accusomted to.

To do this, you'll need to use cygwin:

- 1 Go to <u>www.cygwin.com</u>. Click on "Install or Update Now." That will download a setup.exe file. You can save it anywhere, but my advice is to put it in C:\\cygwin.
- 1 Execute the setup file.
- 1 Hit next until you get to a screen that asks you pick a download site. You can pick any, but ftp://mirrors.kernel.org seems to be responsive.
- 1 Hit next until you get to this:

|           |                  | C Keep C Pre | v 💽 Curr | С Ехр | View | Category |
|-----------|------------------|--------------|----------|-------|------|----------|
| Category  | Current          | New          |          | B S   | Size | Packa    |
| 🗆 All 🚯 D | efault           | 1            |          |       |      |          |
| ⊡ Acce    | ssibility 📀 Defa | ult          |          |       |      |          |
| 🖽 Admir   | n 😯 Default      |              |          |       |      |          |
| 🖽 Archiv  | ve 🚯 Default     |              |          |       |      |          |
| 🖽 Audio   | 😯 Default        |              |          |       |      |          |
| 🕀 Base    | Default          |              |          |       |      |          |
| 🗄 Datab   | oase 🚯 Default   |              |          |       |      |          |
| 🕀 Deve    | l 🗘 Default      |              |          |       |      |          |
| E Doc 4   | 🕅 Default        |              |          |       |      |          |
|           |                  |              |          |       |      | 1        |

1 Make the window bigger, and click on the View button (upper right) to see this:

|             |              |     |     |                       | C Keep | C Prev Curr C Exp View Full                                |  |  |
|-------------|--------------|-----|-----|-----------------------|--------|------------------------------------------------------------|--|--|
| Current     | New          | B   | S   | Categories            | Size   | Package                                                    |  |  |
|             | 🚯 Skip       | ηία | n/a | Text                  | 825k   | a2ps: Formats files for printing on a PostScript printe    |  |  |
|             | 🚯 Skip       | ηία | n/a | Graphics, Libs        | 43k    | aalib: An ascii art library                                |  |  |
|             | 🚯 Skip       | ηία | n/a | Devel, Graphics, Libs | 104k   | aalib-devel: An ascii art library (development)            |  |  |
|             | 🚯 Skip       | n/a | n/a | Mail, Text            | 772k   | abook: Text-based nourses address book applicatio          |  |  |
|             | 🚯 Skip       | ηία | n/a | X11                   | 125k   | aewm++: A minimal window manager for X11, based            |  |  |
|             | 🚱 Skip       | ηία | n/a | X11                   | 185k   | aewm++-goodies: Utilities to complement a minimal v        |  |  |
| 1.3.29a-1   | 🚯 Кеер       | ηία |     | Base                  | 77k    | alternatives: A tool for managing package conflicts        |  |  |
|             | 🚯 Skip       | n/a | n/a | Mail                  | 1,198k | annoyance-filter: Adaptive Bayesian Junk Mail Filter       |  |  |
|             | 🚯 Skip       | ηία | n/a | Text                  | 141k   | antiword: A free MS Word reader                            |  |  |
|             | 🚯 Skip       | ηία | n/a | Net, Web              | 1,252k | apache: The Apache HTTP (Web) Server                       |  |  |
|             | 🚯 Skip       | ηία | n/a | Net, Web              | 1,219k | apache2: Apache HTTPD 2                                    |  |  |
|             | 🚯 Skip       | n/a | n/a | Net, Web              | 176k   | apache2-devel: Apache HTTPD 2 (Development pa              |  |  |
|             | 🚯 Skip       | ηία | n/a | Net, Web              | 1,287k | apache2-manual: Apache HTTPD 2 (Manual)                    |  |  |
|             | 😯 Skip       | ηία | n/a | Devel, Libs           | 160k   | apr1: The Apache Portable Runtime (development/            |  |  |
|             | 🚯 Skip       | ηία | n/a | Devel, Libs           | 58k    | aprutil1: Additional utility library for use with the Apac |  |  |
|             | 🚯 Skip       | n/a | n/a | Archive               | 49k    | arc: The ARC archive utility                               |  |  |
|             | 🚯 Skip       | ηία | n/a | Mail                  | 30k    | archivemail: Archive and compress old email                |  |  |
| •           |              |     |     |                       |        | •                                                          |  |  |
| Hide obsole | ete packages |     |     |                       |        |                                                            |  |  |

- 1 You'll need some packages not loaded by default. This list might be unreliable (as my setup is already set up), but you'll need autoconf, automake, cvs, emacs, gcc, gcc-g++, and gdb. To select something for installation, click on the Skip on its line in the list.
- You should now be able to build Sox, just as above (for users of Linux-y machines). You are basically running as root, so can install to /usr/local. (You don't have to actually try to login as root; you are already.)
- 1 If you find you're missing something you need (because you get an error to that effect during configure or build), re-rerun setup.exe and look for whatever it is.

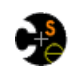

Computer Science & Engineering University of Washington Box 352350 Seattle, WA 98195-2350 (206) 543-1695 voice, (206) 543-2969 FAX [comments to zahorjan at cs.washington.edu]